#### Рекламный кабинет Озон

Реклама в Озон пригодится вам для того, чтобы стартовать в высококонкурентных нишах. Чтобы поддерживать на плаву свои карточки. Протестировать новые товары. Поэтому учимся ей пользоваться. Это легко.

В отличие от WB, где рекламные карточки показывают только на первых страницах в поисковой выдаче, Озон показывает рекламные карточки в каждой строке и на каждой странице в поиске. А так же еще и сверху в отдельном блоке над поисковой выдачей.

Здесь реклама в поиске работает на 100%.

На примере ниже -11 страница в поиске. Из 11 товаров на скриншоте - 5 показаны по платной рекламе.

ПОЧТИ 50%!!!

В нашем поисковом запросе показ рекламы заканчивается на 37 странице.

С одной стороны такой подход к размещению рекламы в поиске - это хорошо, вас точно покажут, но с другой стороны покупатель никогда не доберется до 37 страницы, а Озон деньги за показ с вас возьмет в любом случае. Поэтому ответственно относитесь к выбору ставки, чем выше ставка, тем выше позиция.

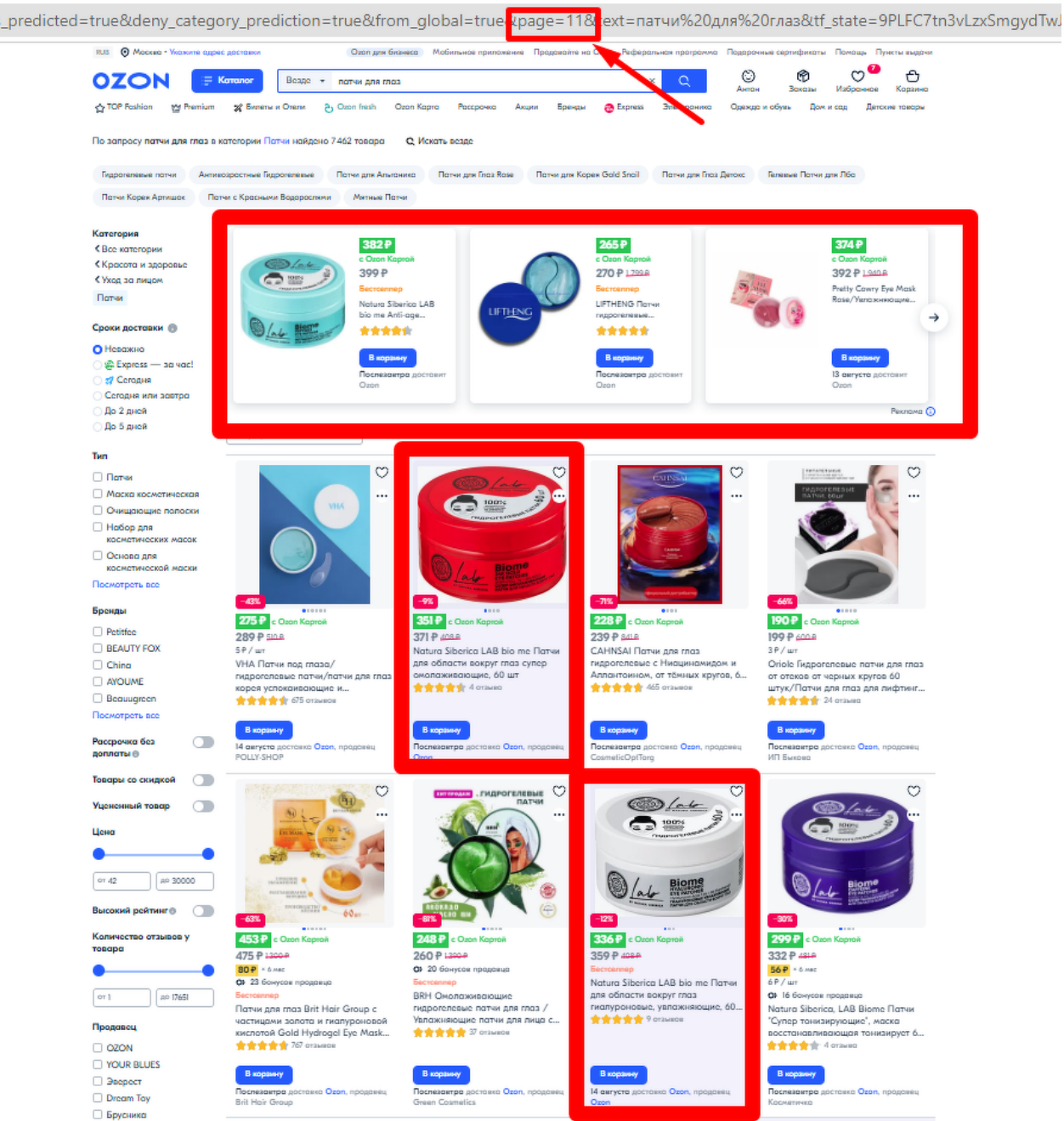

## Рекламный кабинет располагается во вкладке "Продвижение"

Первая страница очень информативная, показаны расходы на рекламу за 7 дней, сумма продаж товаров которые вы добавили в рекламу. Количество активных рекламных компаний. И расходы на рекламу за 30 дней.

| 🕅 Продвижение товаров 🗐 Заявки на мар                                                                                                    | кетинг /                           | Привлечение                                                                | Лояльность                                                       |                                                                                                    |
|----------------------------------------------------------------------------------------------------|------------------------------------|----------------------------------------------------------------------------|------------------------------------------------------------------|----------------------------------------------------------------------------------------------------|
| Тродвижение товаров •<br>овысьте охват покупателей — поднимите товары выше в поиск<br>тасходы за 7 дней<br>2 988 ₽ Продажи ©<br>10 334 ₽ ↓-69% | е и займите г<br>Актив<br><b>З</b> | Трафареты<br>Продвижение в поиске<br>Акции<br>Отзывы за баллы              | Заявки на скидку<br>Бонусы продавца<br>Рассрочка<br>Ozon Моменты | Рекламные расходы за 30 дней<br><b>20 025 ₽</b><br>С детализация<br>История изменений<br>АРІ-ключи                                                               |
| Заявки на маркетинг<br>Разместить рекламные материалы с помощью<br>менеджера Огоп — множество форматов<br>с оплатой по факту                   | Вн                                 | ешний трафик<br>анализировать эффективность<br>паний на внешних платформах | рекламных                                                        | Собираем идеи для развития<br>Не хватает возможностей в рекламном кабинете:<br>Предложите идею или проголосуйте за пожелани<br>других продавцов. Предложить идею |

На Озоне есть 3 основных инструмента рекламы ваших товаров:

- Трафареты
- Продвижение в поиске
- Брендовая полка

| n 🕅 🗤    | оодвижение товаров   | аявки на маркетинг | о<br>Гер АРІ-ключи | Внешний трафик                         |                     |               |            |             |
|----------|----------------------|--------------------|--------------------|----------------------------------------|---------------------|---------------|------------|-------------|
| Тродв    | ижение товар         | ООВ                | -                  |                                        |                     | Созда         | ать кам    | панию       |
| Трафарет | гы Продвижение в пои | ске Брендовая п    | олка               |                                        |                     |               |            |             |
| ОПоиск   | по кампаниям Р       | азмещение 🗸 Ста    | тус 🗸 Оплата 💊     | <ul> <li>Последние 7 дней ч</li> </ul> |                     | Скачать в     | Excel      | Ω,          |
| D⊚↑↓     | Название ↑↓          | P                  | азмещение 🎯        | Статус 个                               | Заказы, ⊚ ↑↓<br>шт. | Тип оплаты ↑↓ | Дне<br>бюд |             |
| 2187463  | Беона для лица       | A                  | втоматическое      | Активна                                | 3                   | Показы        | 550        | :           |
| 2187480  | Беона Носки          | A                  | втоматическое      | Активна                                | 3                   | Показы        | 550        | :           |
| 1160615  | косметика            | A                  | втоматическое      | Неактивна                              | 0                   | Показы        | 600        |             |
| 1160642  | beona                | A                  | втоматическое      | Неактивна                              | 0                   | Показы        | 1 00       | 8<br>0<br>0 |
| 1160871  | beona                | A                  | втоматическое      | Неактивна                              | 0                   | Показы        | 1 00       | :           |
| 1687215  | Трафареты            | A                  | втоматическое      | Неактивна                              | 0                   | Показы        | 500        | :           |

# Трафареты

Трафареты - новый инструмент, который заменил все прошлые способы рекламы.

Раньше было несколько отдельных инструментов со сложной настройкой. Не все покупали рекламу из-за сложности настройки. И теперь Озон решил, что он будет сам решать как вас рекламировать.

Трафареты — это инструмент автоматической настройки рекламы в поиске, категориях и карточках товара. Предложения отображаются на специально выделенных местах:

- на страницах выдачи поиска и категорий, а также в промо-подборках товаров — рекламные позиции могут быть выделены цветной подложкой;
- на третьей и последующих страницах выдачи в блоке над поисковой выдачей с пометкой Реклама или Спонсорский товар в мобильном приложении;

Как на скриншоте выше.

 в карточках товаров в блоке Спонсорские товары на сайте и Рекомендуемые промо-товары в мобильном приложении, а также в рекомендательной полке Похожие товары.

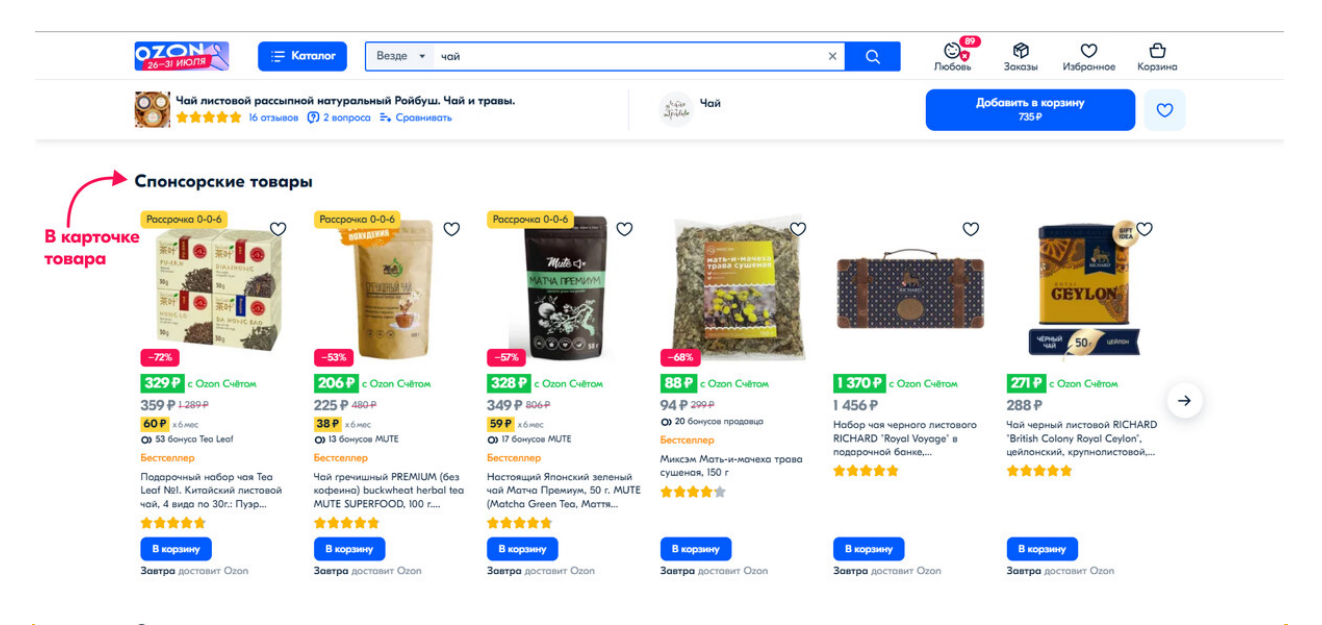

Самый главный минус нового метода:

Поисковые фразы, категории и карточки, на которых показывают рекламу товаров, подбираются автоматически.

Теперь нельзя:

- указать ключевые слова
- указать минус слова

Недавно разрешили опять:

- указать категорию для рекламы
- выбор оплаты: за клики или показы

Те продавцы, которые продавали за счет показов себя в рекламных блоках, раньше могли точно настроить: по каким словам показываться, выбрать минус слова - по которым показываться не хотят, указывать место где показывать рекламу. И за счет этого прогнозировали и закладывали рекламный бюджет в стоимости товара. Теперь они все потеряли свои позиции и заработки. Т.к. реклама показывается уже не целевой аудитории, которую **сам определил продавец**, а всем подряд. **Расходы** на рекламу у таких продавцов **выросли с 5% до 100%** и инструмент потерял смысл.

Озон немного прислушался к мнению продавцов и недавно разрешил выбрать категорию для показа, но предлагает только ту, которую сам считает нужной.

Трафареты настройка

Создать компанию

| родв     | ижение то      | варов                |            |          |                    |     | Соз                                                                                          | дать камі                    | лани |
|----------|----------------|----------------------|------------|----------|--------------------|-----|----------------------------------------------------------------------------------------------|------------------------------|------|
| Трафарет | гы Продвижение | в поиске Брендо      | овая полка |          | _                  | -   | Трафареты<br>Занять платные места в поиск<br>блоке «Спонсорские товары»<br>похожих продуктов | е, категория»<br>на странице | кив  |
| С Поиск  | по кампаниям   | Размещение 🗸         | Статус 🗸   | Оплата 🗸 | Последние 7 дней 🗸 |     | Продвижение в поиске<br>Управлять позицией товаров в                                         | <b>Э</b><br>наыдаче          |      |
| ID ⊚ ↑↓  | Название ↑↓    |                      | Размещен   | ие 🎯     | Статус 个           | Зак | Брендовая полка<br>Показать несколько товаров н                                              | ад результат                 | ами  |
| 2187463  | Беона для лица |                      | Автомати   | ческое   | Активна            |     |                                                                                              |                              |      |
| 2187480  | Беона Носки    | Носки Автоматическое |            | Активна  |                    |     |                                                                                              | •                            |      |
| 1160615  | косметика      |                      | Автомати   | ческое   | Неактивна          |     | 0 Показы                                                                                     | 600                          | :    |

#### Указываем:

- название (какое угодно)
- дату начала
- дату конца, если не указать будет бессрочная
- дневной бюджет. Когда он израсходуется, реклама прекратится
- Оплата: за показы или клики
- Категория, только из предложенных

# Создать кампанию

Подсветим товары на страницах поиска, категориях и в блоке «Спонсорские товары» на странице похожих продуктов. Подробнее

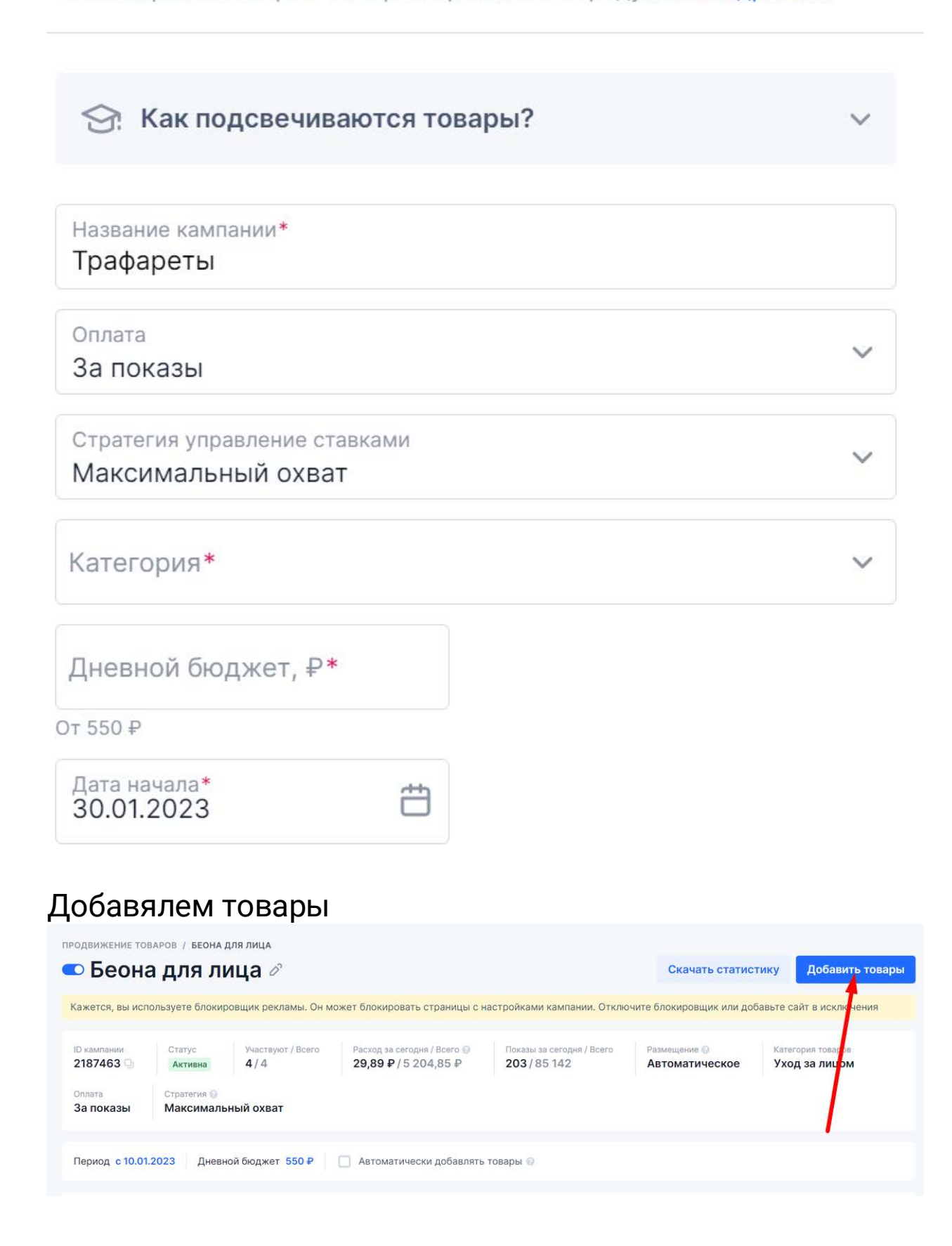

Выбираем товары, ставим галочки - добавить в компанию. Каждый товар у вас повторяется 2 раза. Это фбо и фбс. Выберите нужный.

| 06 | ба <mark>вл</mark> | ение това                        | ров           | ение то | JRAPOB  |            |                  |            |                       | 1             | режим списка             | Добавити              | ь товар |
|----|--------------------|----------------------------------|---------------|---------|---------|------------|------------------|------------|-----------------------|---------------|--------------------------|-----------------------|---------|
| Q  | Названі            | ие, код товара                   | Категории:    | 1 ~     | Бренд   | ~          | Цена 🗸           | Ещё 🗸      |                       |               |                          |                       |         |
| D  | Фото               | Название                         | Код<br>товара | Цена    | a, ₽ ↑↓ | Ск         | лад              | Фото       | Название              | Код<br>товара | Цена <mark>,</mark> ₽ ↑↓ | клад                  | Đ       |
| 2  |                    | ВЕОNA<br>Гидрогелевые пат        | 814182459     | 2       | 75₽     | OZ<br>179  | ON<br>LUT.       | Offering . | BEONA<br>Гидрогелевые | 814182455     | 275₽                     | Мой склад<br>1363 шт. | Đ       |
|    | - Netwo            | ВЕОNA<br>Гидрогелевые пат        | 814182455     | 2       | 75₽     | Mo<br>136  | й склад<br>3 шт. | Bcero 1    |                       |               |                          |                       |         |
|    |                    | Beona дневной и<br>ночной крем с | 813816062     | 2       | 95₽     | Mo<br>139  | й склад<br>4 шт. |            |                       |               |                          |                       |         |
| 2  |                    | Beona Дневной и<br>ночной крем с | 813816061     | 2       | 95₽     | OZ<br>57 1 | ON<br>μτ.        |            |                       |               |                          |                       |         |

Установите ставку, для сравнения указана средняя ставка по мнению Озон, минимальная ставка 35p.

Ставка указана за 1000 показов.

По минимальной ставке вас никто никогда не увидит. Не экономим!

|                                                  | PAPAPEID                  |                                                  |                                 |                   |                                   |                                |                |        |
|--------------------------------------------------|---------------------------|--------------------------------------------------|---------------------------------|-------------------|-----------------------------------|--------------------------------|----------------|--------|
| Трафар                                           | еты 🖉                     |                                                  |                                 |                   |                                   | Скачать статистику             | Добавить       | товарь |
| эжется, вы использу                              | уете блокировщик          | рекламы. Он может блокир                         | оовать страницы                 | с настройками рек | ламы. Отключите бло               | окировщик или добавьте с       | айт в исключен | ия     |
| о кампании С<br>421467 — Г<br>плата<br>ка показы | Статус Уч<br>Неактивна 1, | аствуют в рекламе / Всего<br>/1                  | Расход за сегод<br>О₽/О₽        | HR / Boero 😡 🛛 🕻  | Іоказы за сегодня / Всег<br>D / О | о Размещение<br>Автоматическое | e              |        |
| ериод 09.08.2022<br>Q Артикул, Оzo               | <b>– 10.08.2022</b> Д     | невной бюджет 500 Р                              |                                 |                   |                                   | 1                              | 1              |        |
| Изображение                                      | Ozon ID / Артику          | л Наименование товара 🗸                          |                                 | Дата добавления 🎍 | Новая цена / 🛶<br>Старая цена     | Конкурентная главка, Р         | Ставна, Р      | Ē      |
|                                                  | 662227726<br>MSL-AVOC     | Magic Passion Гидрогел<br>глаза с экстрактом аво | евые патчи под<br>кадо Magic Pa | 09.08.2022        | 270 ₽<br>650 ₽                    | 468                            | - 468 +        | ī      |
|                                                  |                           |                                                  |                                 |                   |                                   |                                |                |        |

Включите компанию и на этом настройки заканчиваются.

|                                                              |                                                               |                                                                                                    |                                                                                         |                                  |                                                   |                                | 6                    |       |
|--------------------------------------------------------------|---------------------------------------------------------------|----------------------------------------------------------------------------------------------------|-----------------------------------------------------------------------------------------|----------------------------------|---------------------------------------------------|--------------------------------|----------------------|-------|
| Трафар                                                       | еты о                                                         | 8                                                                                                    |                                                                                         |                                  | С                                                 | качать статистику              | Добавить             | товај |
| кется, вы исполь                                             | иете блокиро                                                  | овщик рекламы. Он может бл                                                                                        | юкировать страницы с наст                                                               | ройками рекламы.                 | Отключите блок                                    | ировщик или добавьте са        | айт в исключен       | ия    |
| сампании С<br>21467 🖳 🚺                                      | Статус<br>Активна                                             | Участвуют в рекламе / Всего<br>1/1                                                                                | Расход за сегодня / Всего<br>О Р / О Р                                                  | о 😡 Показы за<br>О/О             | сегодня / Всего                                   | Размещение 🕑<br>Автоматическое |                      |       |
| показы                                                       |                                                               |                                                                                                    |                                                                                         |                                  |                                                   |                                |                      |       |
|                                                              |                                                               |                                                                                                    |                                                                                         |                                  |                                                   |                                |                      |       |
| риод 09.08.2022                                              | - 10.08.2022                                                  | 2 Дневной бюджет 500 🕯                                                                                            | •                                                                                       |                                  |                                                   |                                |                      |       |
| оиод 09.08.2022<br>Артикул, Ого                              | – 10.08.2022<br>on ID, наиме                                  | 2 Дневной бюджет 500 4<br>енование                                                                                | 2                                                                                       |                                  |                                                   |                                |                      |       |
| риод 09.08.2022<br>Артикул, Оzo                              | - 10.08.2022<br>on ID, наиме<br>Ozon ID /                     | <ul> <li>Дневной бюджет 500 ф</li> <li>енование</li> <li>Артикул Наименование товара</li> </ul>                   | • Дата                                                                                  | добавления у Ног                 | јая цена /<br>фая цена - ↓.                       | Конкурентная ставка, Р         | Ставка, Р            | Ē     |
| онод 09.08.2022<br>Артикул, Оzo<br>Изображение<br>Сображение | – 10.08.2022<br>on ID, наиме<br>Ozon ID /<br>662227<br>MSL-AV | 2 Дневной бюджет 500 4<br>енование<br>Артикул Наименование товаре<br>726 Magic Passion Гидр<br>глаза с экстрактом | <ul> <li>Дата</li> <li>огелевые патчи под<br/>авокадо Мадіс Ра</li> <li>о9.0</li> </ul> | добавления у Но<br>Сте<br>8.2022 | ыая цена /<br>рая цена ↓<br><b>270 ₽</b><br>650-₽ | Конкурентная ставка, Р         | Ставка, Р<br>- 468 + | 6     |

## Статистика не самая подробная, но какая-то есть.

| Размещение 🕜 Оплата      |              |
|--------------------------|--------------|
| Автоматическое За показы | ании<br>54 🔍 |
| Автоматическое За показы | 54 🔍         |

#### Продвижение в поиске

При использование этого инструмента вы платите не за показы, а за покупки ваших товаров, которые Озон будет показывать в поиске выше чем они должны быть на самом деле. За показ ваших товаров в блоке

"Рекомендуем также", «Покупают вместе» и «Также покупают»

Предложения в рекомендации добавляются автоматически и подбираются для каждого пользователя индивидуально, исходя из истории действий пользователей: просмотров карточек, добавления товаров в избранное, корзину или покупок.

При формировании списка товаров в каталоге, в поиске или рекомендациях алгоритм ранжирования среди прочих

# факторов учитывает ставку, заданную продавцом для товара.

Рекомендуем также

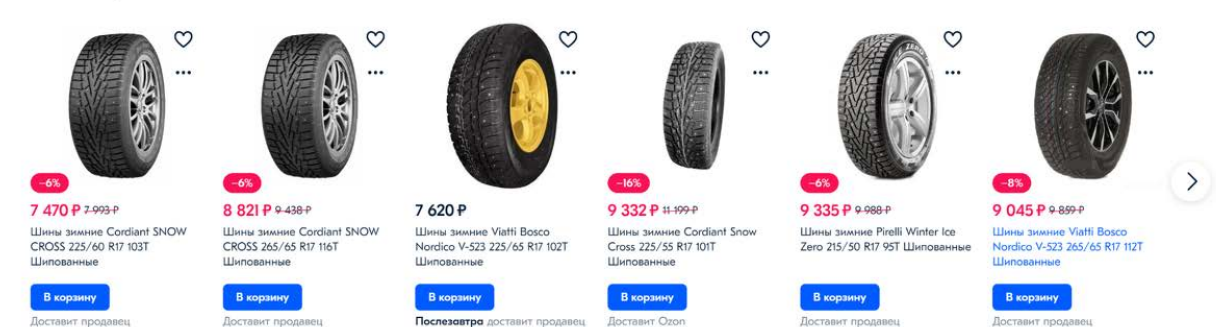

На наш взгляд инструмент очень не прозрачный и не гибкий в настройках.

Условно, ваш товар может быть на 10 местом, а Озон его поднимет на 9 место и возьмет с вас за это % за рекламу.

Тут нужно или все время отслеживать карточки в реальном времени, как влияет реклама на продвижение и продажи и вовремя ее отключать для данного товара. Или не использовать совсем, т.к. можно и без рекламы продающийся товар слить в минус за счет "продвижения в поиске".

#### Даже при ставке 100% в топ вы не придете.

- 1. Перейдите в раздел Реклама Продвижение в поиске.
- 2. Выберите Создать кампанию и укажите название кампании.

| Продв                 | ижение товаров 🗐 Заявки н           | а маркетинг 🔗 АРІ           | -ключи 🔗 Внешний трафик       |   |                  |
|-----------------------|-------------------------------------|-----------------------------|-------------------------------|---|------------------|
| Продвиж               | кение товаров                       | /                           |                               | , | Создать кампанию |
| Трафареты             | Продвижение в поиске                | Брендовая полка             |                               |   |                  |
| Всего заказов 🚱<br>29 | Потрачено на продвижение ⊚<br>1231₽ | Выручка Дол.<br>8 665 ₽ 14, | я рекламных расходов 🚱<br>22% |   |                  |
| Q Поиск по г          | кампаниям Статус ~                  | 23.01.23 - 30.01.23         | 3 🗸                           |   | Скачать в Ехсеі  |

Так же добавляем товары

| тродви | жение то | рваров / продвижени              | евпоиске / д  | ОБАВЛЕНИЕ ТОВ | АРОВ                         |         |                       |               |                |                 |           |
|--------|----------|----------------------------------|---------------|---------------|------------------------------|---------|-----------------------|---------------|----------------|-----------------|-----------|
| Доб    | бавл     | ение товај                       | 00B           |               |                              |         |                       | F             | ежим списка    | Добави          | ть товары |
| Q      | Названи  | ие, код товара                   | Категории     | ✓ Бренд ✓     | Цена 🗸                       | Ещё 🗸   |                       | С             | тавка за ваказ | 3,% - 7         | +         |
|        | Фоте     | Название                         | Код<br>товара | Цена, ₽ ↑↓    | Склад                        | Фото    | Название              | Код<br>товара | Цена, ₽ ↑↓     | Склад           | Ē         |
|        |          | BEONA<br>Гидрогелевые пат        | 814182459     | 275 ₽         | ОZON<br>179 шт.              |         | BEONA<br>Гидрогелевые | 814182459     | 275 ₽          | ОZON<br>179 шт. | ī         |
|        |          | BEONA<br>Гидрогелевые пат        | 814182455     | 275₽          | Мой склад<br>1363 шт.        | Bcero 1 |                       |               |                |                 |           |
|        |          | Beona Дневной и<br>ночной крем с | 813816062     | 295₽          | <b>Мой склад</b><br>1394 шт. |         |                       |               |                |                 |           |

После добавления товара, можно посмотреть индекс видимости товара, показы за 27 дней и вашу ставку (по умолчанию всегда 0,5%)

|               |                                              |                                               |                  | 1 2 2           | 0.1            | 0,0 %           |                      |                    |     |
|---------------|----------------------------------------------|-----------------------------------------------|------------------|-----------------|----------------|-----------------|----------------------|--------------------|-----|
| Споиск по тов | зарам                                        | Статус 🗸 Категор                              | ии 🗸 Ставка      | 🗸 Склад         | ~/             | 1               |                      |                    |     |
| Ozon ID       | Φοτο Ηε                                      | азвание Статус                                | Индекс видимости | /               | Іоказы         | екущая цена     | Общая ставка         | Специальные ставки | Đ   |
| 662227726     | M                                            | ас Продается                                  | 2                |                 | 27             | 270 ₽           | <b>0,5%</b> (1,35 ₽) | Настроить          | Ē   |
| На странице:  | Текущее значе<br>Индекс види<br>Предыдущее з | ние:<br>имости товара снизился. F<br>начение: | екомендуем повы  | ісить ставку, ч | нтобы пользова | тели чаще наход | ∳2<br>µли товар<br>1 | Bce                | го: |

Если кликнуть по ставке, можно посмотреть рекомендуемую и настроить свою.

Ставка - это процент от продажи, который возьмет Озон себе в случае продажи вашего товара по по этой рекламе.

По нашим предположениям, Озон берет комиссию за все продажи вашего товара, как только вы его разместили в этой рекламе.

Тут как раз на примере видим всю бессмысленность данного способа. Реклама дает только +2 дополнительных просмотра.

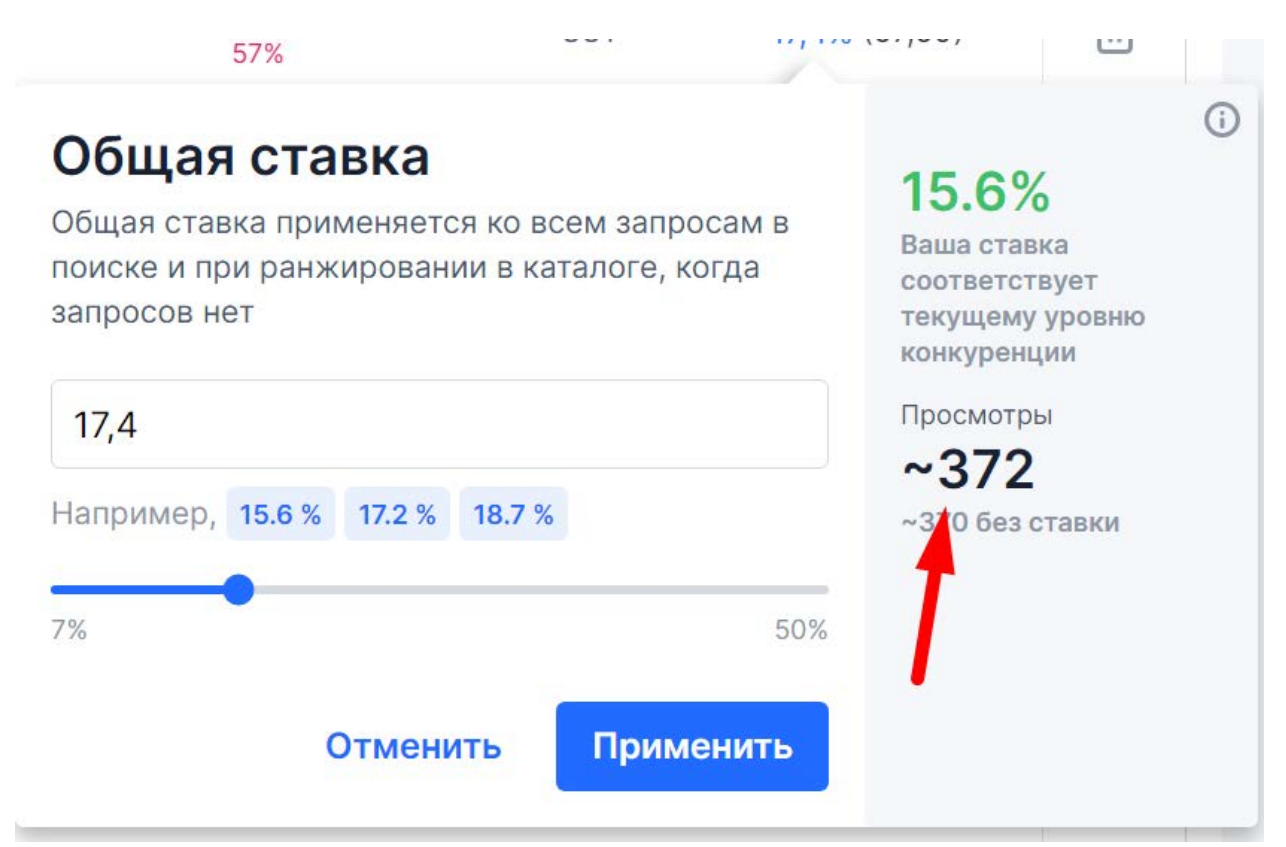

Если кликнуть на кнопку "настроить", можно установить индивидуальные ставки для каждого поискового запроса. Но только для запросов, которые Озон сам вам подобрал.

| ьные ставки. Остальные запросы используют общую ставку товара. |                                                                                                    |                                                                                                    |
|----------------------------------------------------------------|----------------------------------------------------------------------------------------------------|----------------------------------------------------------------------------------------------------|
| Ставка ~ Показывать только специальные ставки                  | /                                                                                                    |                                                                                                    |
| Ставка 4                                                       | цняя позиция за вчера 💿 🗸                                                                                                    | Просмотры за вчера 🔸                                                                                                    |
| Общая                                                          | -                                                                                                    | 0                                                                                                    |
| Специальная ставка                                             |                                                                                                    | 0                                                                                                    |
| запроса «авакадо круг»                                         |                                                                                                    | 0                                                                                                    |
| 0,5                                                            | Недостаточно                                                                                                    | 0                                                                                                    |
| 0.5% 50%                                                       | данных для<br>прогноза                                                                                                    | 0                                                                                                    |
| Отменить                                                       |                                                                                                    | 0                                                                                                    |
|                                                                | ыные ставки. Остальные запросы используют общую ставку товара.<br>Ставка  Ставка Ставка Ставка Ставка Ставка Ставка Ставка Ставка Ставка Собщая Специальная ставка Данная ставка будет работать только для запроса «авакадо круг» 0,5 Например, 6.4 \$ 70 \$ 77 % 0,5 Стменить Применить | ыные ставки. Остальные запросы используют общую ставку товара.<br>Ставка ▼ Показывать только специальные ставки<br>Ставка ↓ Ставка ↓ Ставка позиция за вчера ● ↓<br>Общая —<br>Специальная ставка<br>Данная ставка будет работать только для<br>запроса «авакадо круг»<br>0,5<br>Например, 6.4 % 7.0 % 7.7 %<br>О.5% 50%<br>Отменить Применить |

Мы считаем, что можно и нужно использовать данный рекламный инструмент, но исключительно для продвижения новых или упавших товаров.

Для товаров со стабильными продажами, попробуйте настроить показ только по определённым запросам, и протестируйте несколько дней. Ели результата нет отключайте. Иначе Озон сольёт впустую все ваши деньги.

Проверяйте каждый день ваши расходы и показы и вовремя исключайте товары с высоким индексом видимости.

# Индекс видимости

Индекс видимости показывает, на какой странице поиска или каталога чаще находился товар за прошедшие сутки. Например, если индекс равен «1» — пользователи чаще видели товар на первой странице поиска или каталога. Если он находится дальше 10-ой страницы, в индексе видимости будет показано значение «10+».

При расчёте индекса используем только показы товара при сортировке по популярности, без учёта других фильтров.

Вы можете отслеживать динамику показов товара по значению ниже. Это значение — разница между текущим и предыдущим значением индекса. Например, если значение положительное — товар поднялся в поиске или каталоге по сравнению с предыдущими сутками, отрицательное — опустился.

Позиция товара в поиске, каталоге или частота показа в рекомендациях может отличаться для разных поисковых запросов и пользователей.

#### Брендовая полка

"Старый - Новый" инструмент, реклама при поисковом запросе, отображается сразу под поисковой строкой. Показывает 9 товаров вашего бренда, работает как баннер, по клику покупатель либо перейдет ко всем товарам вашего бренда, либо к конкретному товару.

Не обязательно товары в данном блоке должны быть одного вашего бренда. Можно указать например название вашего магазина и добавить товары разных ваших брендов.

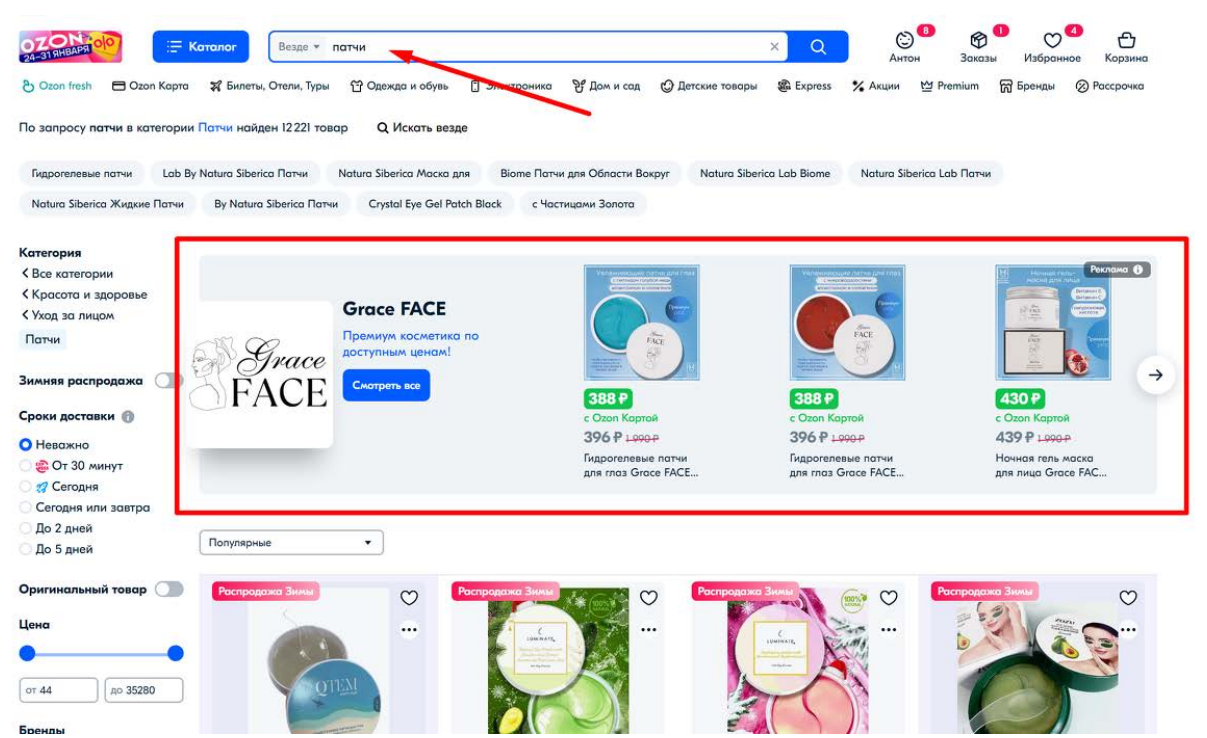

Настройки простые, но не забудьте подготовить логотип вашего бренда для десктопной и мобильной версии. Разрешение логотипов указано в рекомендации. Минимальный бюджет 500р. но не факт, что вас покажут за эту сумму. Все зависит от ставок конкурентов. Если хотите, что бы ваш баннер в любом случае показывался, можно отключить ограничение на бюджет и количество показов: в час, в день, в минуту.

| ПРОДВИЖЕНИЕ ТОВАРОВ / БРЕНДОВАЯ ПОЛКА                                                                                                    |                     |
|----------------------------------------------------------------------------------------------------|---------------------|
| 🛥 Брендовая полка 🖉                                                                                                    | Скачать статистику  |
| Кажется, вы используете блокировщик рекламы. Он может блокировать страницы с настройками кампании. Отключите блокировщик или добавьт                                                                                                    | е сайт в исключения |
| Заполните все параметры кампании и отправьте ее на модерацию                                                                                                    |                     |
| ID кампании<br>1925203                                                                                                    |                     |
| Период с 23.11.2022 Дневной бюджет 500 Р Общий бюджет Нет ограничения Частота показов 🕢 Нет ограничения                                                                                                    |                     |
| Настройка отображения                                                                                                    |                     |
| Сайт Приложение П сборка товаров                                                                                                    |                     |
| Оредиство         Оредиство         Заголовок         Веола<br>Гладоровичение<br>549x549         Заголовок         Веола<br>Пой бренд         Веола<br>Гидрогеле<br>Пой бренд         Веола<br>Гладии ош.         Веола<br>Гладии ош.         Старионалисти<br>Пой бренд         Старионалисти<br>Гладии ош.         Веола<br>Гладии ош.         Старионалисти<br>Гладии ош.         Старионалисти<br>Гладии ош.         Старионалис | p                   |
| Текст ссылки                                                                                                    |                     |
| Кратков описание                                                                                                    |                     |
| Ссылка на страницу перехода                                                                                                    |                     |
| https://ozon.ru/                                                                                                    |                     |
| Предпросмотр                                                                                                    |                     |
| Сайт Мобильное приложе                                                                                                    | ние                 |
| Мой бренд<br>Краткое описание                                                                                                    |                     |
| Смотрыть все 275Р 852Р<br>ВЕОΝА Гидрогелевые Веола Дневной и патчи от акне с Воона Дневной и ночной крем с 261Р 600Р<br>Очищающая<br>кислородная 275Р ссе 275Р ссе 255Р ссе                                                                                                    |                     |
| <b>Настройка категорий</b><br>Брендовая полка будет показана пользователю при входе в эти категории                                                                                                    |                     |

Далее выбираем категории, здесь можно выбрать уже несколько категорий и для каждой индивидуально установить ставку за 1000 показов.

Так же здесь можно выбрать ключевые запросы и добавить минус слова.

Что такое минус слова. Например вы продаете шариковую ручку и не хотите ,чтобы вас показывали по любым рукам, например дверным. Убираете их в минус слова. Чтобы не тратить деньги на показы покупателям, которые явно ищут не ваш товар.

Слова по которым вас нужно показывать - в плюс. Те, по которым вы себя показывать запрещаете - в минус.

| Выбрать категории: 3                   | <b>←</b>                                                                                                    |                   |
|----------------------------------------|----------------------------------------------------------------------------------------------------|-------------------|
| Категория                              | Ставка за 1000 показов, Р                                                                                                    | Đ                 |
| Уход за лицом                          | 200                                                                                                    | Đ                 |
| Маски                                  | 200                                                                                                    | Ē                 |
| Патчи                                  | 200                                                                                                    | Đ                 |
| Поисковые фразы (2)                    | Введите поисковые фразы через запятую или в столбец Добав                                                                                                    | ить               |
| Поисковые фразы (2)                    | Введите поисковые фразы через запятую или в столбец Добав                                                                                                    | ить               |
| Поисковые фразы (2)<br>Минус-слова (0) | Введите поисковые фразы через запятую или в столбец Добав Ставка за 1000 показов, Р                                                                                                    | ить               |
| Поисковые фразы (2)<br>Минус-слова (0) | Введите поисковые фразы через запятую или в столбец         Добав           Фраза         Ставка за 1000 показов, Р           патчи         200                                                                           | ить<br>Ф          |
| Поисковые фразы (2)<br>Минус-слова (0) | Введите поисковые фразы через запятую или в столбец         Добав           Фраза         Ставка за 1000 показов, Р           патчи         200           патчи для глаз         200                                      | ить<br>П          |
| Поисковые фразы (2)<br>Минус-слова (0) | Введите поисковые фразы через запятую или в столбец         Добав           фраза         Ставка за 1000 показов, Р           патчи         200           патчи для глаз         200           На странице:         100 v | ить<br>101<br>101 |

То есть брендовая полка, это старая добрая реклама, которую Озон отобрал у нас пол года назад.